# 2025 年安徽省海军青少年航空学校 注册报名系统操作指南

## 一、 报名前请准备以下材料

1、纸质资料

在安徽省海军青少年航空学校官网(<u>http://haijun.hfshz.</u> com/)或 QQ 咨询群文件中下载报名表和体检表并打印。填写 报名表信息时须对照户口本及学籍信息如实填写,最后由班主 任签字和学校盖章。体检在社区和校医院均可体检,体检表需 要医生签字,体检单位盖章。

#### 2、电子资料

1 寸红底免冠证件照片(格式为 jpg 或 png); 填写好信 息并签字、盖章的报名表图片和体检表图片(可以是扫描件, 也可以用手机拍照)。

### 二、操作指南

1、在浏览器中输入网址 <u>http://haijun.hfshz.com/</u>进入 安徽省海军青少年航空学校官网,了解官网相关政策通知文件 后,点击报名入口进入报名页面。

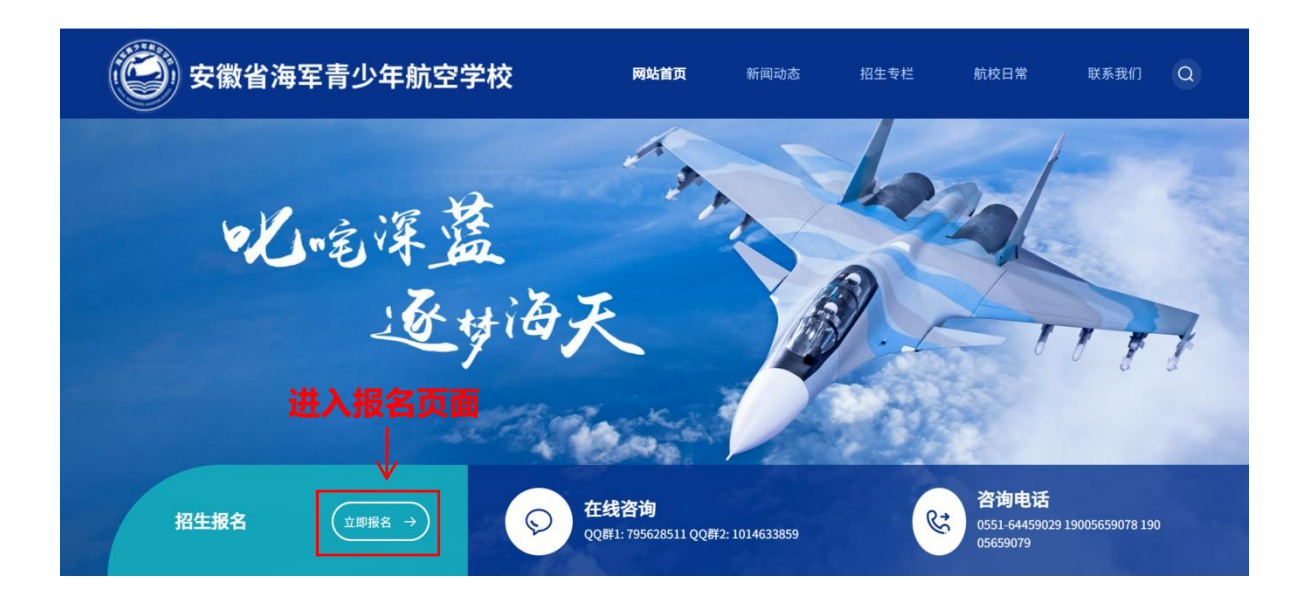

或用手机微信扫描下方二维码进入安徽省海军青少年航空 学校官网,点击**立即报名按钮**进入报名页面。或者点击招生专 栏查看相关政策通知文件,观看招生宣传视频后报名。

新闻动态

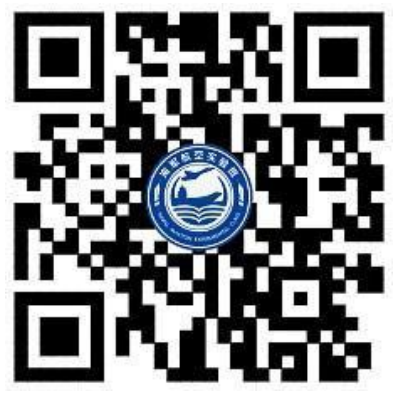

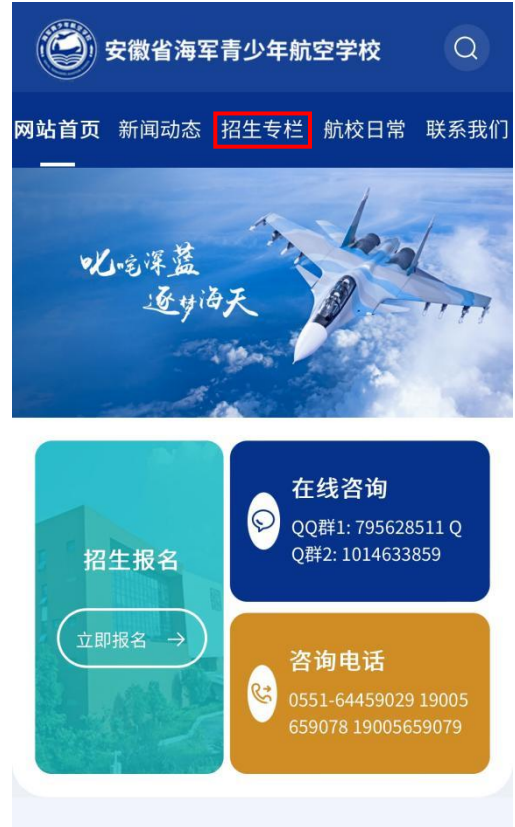

查看更多→

2、进入报名页面后,了解报名页面相关通知信息,点击 "我要报名"按钮开始进行报名。

返回首页

🝚 安徽省海军青少年航空学校招生报名

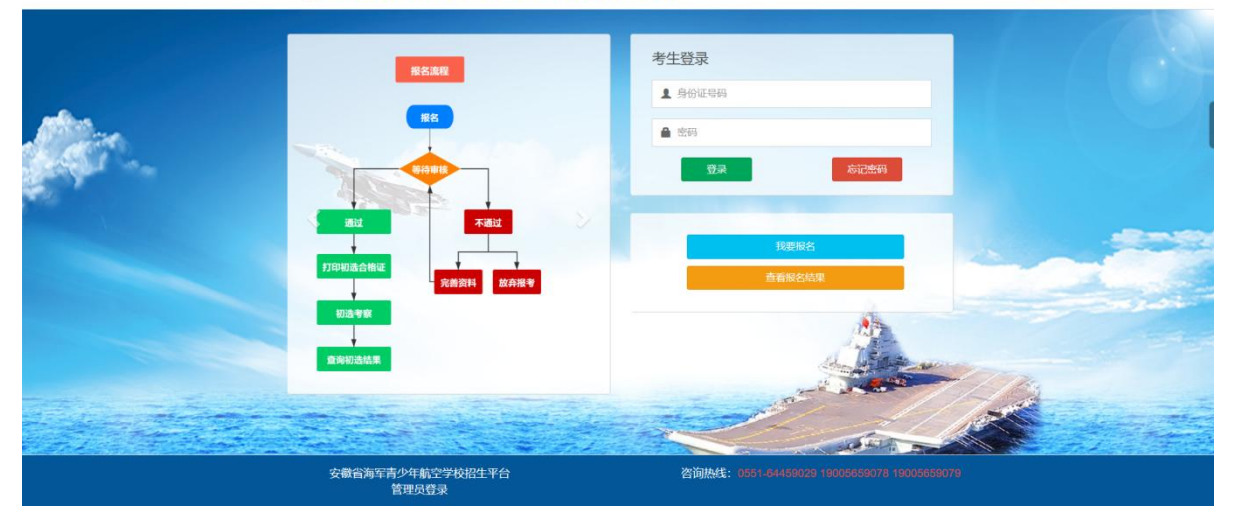

3、认真阅读报名须知,勾选"我已认真阅读",点击下一 步。

| 🗳 安徽省海军青少年航空学校招生报名                                                      | 返回首页 |
|-------------------------------------------------------------------------|------|
|                                                                         |      |
| 2024年安徽省海军青少年航空学校招生报名须知                                                 |      |
| 1、照片是准考证重要的身份标识,报名时须上传个人证件照片。                                           |      |
| 2、照片应为近期正面免冠红底证件照,不得采用技术合成的照片。                                          |      |
| 3、请准确填写报名相关信息,一经提交本人均无法再次修改。                                            |      |
| 4、请牢记自己的用户名(身份证号码)和密码,万一遗失,请使用"密码找回"功能。                                 |      |
| 5、报名时请不要同时打开多个浏览器窗口同时进行报名,以避免不必要的失误。                                    |      |
| 6、在报名时,碰到其它技术支持问题,请到QQ群1: 795628511 QQ群2: 1014633859 咨询。                |      |
| 7、报名中有关报考资格、报考条件等问题请致电 <b>0551-64459029 19005659078 19005659079</b> 咨询。 |      |
| □ 我已认真阅读<br>下一步                                                         |      |

4、填写注册相关信息,牢记注册密码,点击提交完成注册 (提交后注册信息无法修改),进行下一步完善信息。

## 🐳 安徽省海军青少年航空学校招生报名

首页 | 报名指南

| 初中就读学校   | ==请选择地市==          | ▼ ==详           | 影选择县区==           | ~ |  |
|----------|--------------------|-----------------|-------------------|---|--|
|          | ==请选择==            |                 |                   | ~ |  |
| 姓名       | 请输入姓名              |                 |                   |   |  |
| 身份证号码    | 请输入身份证号码           |                 |                   |   |  |
| 联系电话(主)  | 请输入联系电话 (主)        |                 |                   |   |  |
| 联系电话 (次) | 请输入联系电话(次)         |                 |                   |   |  |
| 家庭住址     | 【填写户口本上的地址】**省**市  | 5**县(区)**小区(    | 術道) ***[门牌]号      |   |  |
| 邮寄地址     | 【填写现住址】**省**市**县(区 | 3) **小区 (街道) ** | *[门牌]号            |   |  |
|          |                    |                 |                   |   |  |
| 设置密码登录   |                    |                 |                   |   |  |
| 密研       | 请输入密码              | 确认              | <b>密码</b> 请再次输入密码 |   |  |
| 密報       | 清输入密码              | 确认              | <b>密码</b> 请再次输入密码 |   |  |

5、继续完善报名信息

**第一步:**上传一寸大小的免冠照片,上传前先**查看照片的** 格式要求,再点击蓝色按钮上传免冠照片。

| 温馨提示:以下各项身        | 体条件指标必须严格根据体检报告填写或勾 | 1选,强烈建议理性报考,基本条件不符者请放弃报考。 |  |
|-------------------|---------------------|---------------------------|--|
| 基本信息              |                     |                           |  |
| 初中就读学校            | 安徽省·芜湖市·鸠江区         |                           |  |
|                   | 初中就读学校              |                           |  |
| 姓名                | 姓名                  |                           |  |
| <b>点</b> (A);天日10 |                     |                           |  |
| 身彻底空的             | 1101012006030-5-55  |                           |  |
| 联系电话(主)           | 187448              | 今上街照片                     |  |
| 联系电话 (次)          | 18766               | 亘有照片植以要求                  |  |
| 家庭住址              | 安庭往社                |                           |  |
|                   | DAVAG I LEVIL       |                           |  |
| 邮寄地址              | 邮寄地址                |                           |  |

**第二步:**下载体检表和报名表原件,依照参考模板进行填写、盖章。然后将报名表和体检表拍照,点击**蓝色上传按钮**上传报名表和体检表图片。上传荣誉证书照片同样操作,若没有荣誉证书可以不用上传。

| 拔名信息(必须上传)         |            |                                                                 |
|--------------------|------------|-----------------------------------------------------------------|
|                    | ◆上传报名信息表图片 | 注意事项及模板                                                         |
| 未上传                | 报名表下载      | 官网下载报名信息表后,根据报名信息表的要求<br>完成填写,并拍照上传,如有疑问请参考模板填<br>写 <u>点击查看</u> |
| 体检信息(必须上传)         |            |                                                                 |
|                    | ◆上传体检信息表图片 | 注意事项及模板                                                         |
| 未上传                | 体检表下载      | 官网下载体检表后,根据体检表的要求完成填<br>写,并拍照上传,如有疑问请参考模板填写点击<br>查看             |
| 考生初中阶段所获最佳荣誉(可选上传) |            |                                                                 |
|                    | ◆上传荣誉证书图片  | 注意事项及模板                                                         |
|                    | 删除烟片       | 上代初中阶段获取最高完整证书均用上代,如初<br>中阶段未获荣誉,则可以不用上传。上传证书如<br>有疑问请参考模板点击查看  |
|                    |            |                                                                 |
|                    | 提交审核       |                                                                 |

**注意**:若还未准备好报名表、体检表等相关信息,可以关闭 页面,准备好后再进入报名官网,输入注册时的身份证号及密 码登入,继续完善报名信息。

| 🐳 欢迎 | 报考安徽省    | 海军青少年航空学校                                                                                                    |    | 首页 报名指南 |  |
|------|----------|----------------------------------------------------------------------------------------------------|----|---------|--|
|      | 已提交信息    | 市级审核中                                                                                                    | ). |         |  |
| 基本信息 |          |                                                                                                    |    |         |  |
|      | 初中就读学校   | 10.00 E 1.000                                                                                                    |    |         |  |
|      | 姓名       | H01                                                                                                    |    |         |  |
|      | 身份证号码    | and the second second se                                                                                                    |    |         |  |
|      | 联系电话 (主) |                                                                                                    |    |         |  |
|      | 联系电话 (次) | ALC: MARKED IN CONTRACTOR OF A                                                                                                    |    |         |  |
|      | 家庭住址     | and the second second sec |    |         |  |
|      | 邮寄地址     | 100 C                                                                                                    |    |         |  |

6、上传完报名信息后,确认无误后点击提交审核按钮(提交后无法对信息再次修改,慎重提交),等待审核。

7、学生完成报名后两个工作日可以登录系统查询审核结果。若因报名学生本人信息填写错误导致的审核未通过,请在两个工作日内重新修改信息并提交,等待再次审核。

8、通过审核的学生,请在5月8日登录报名网站,自行 下载打印《初选资格证》。